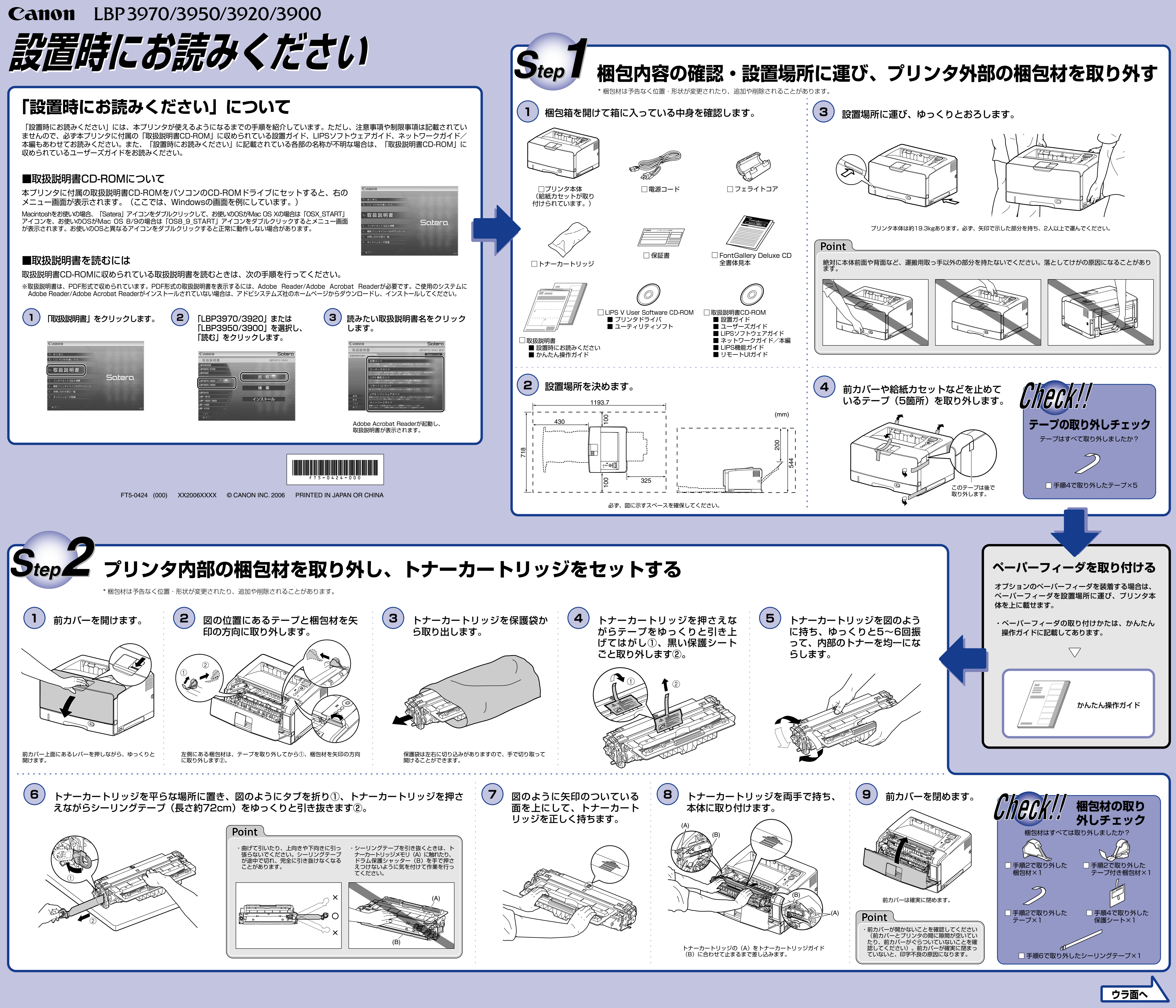

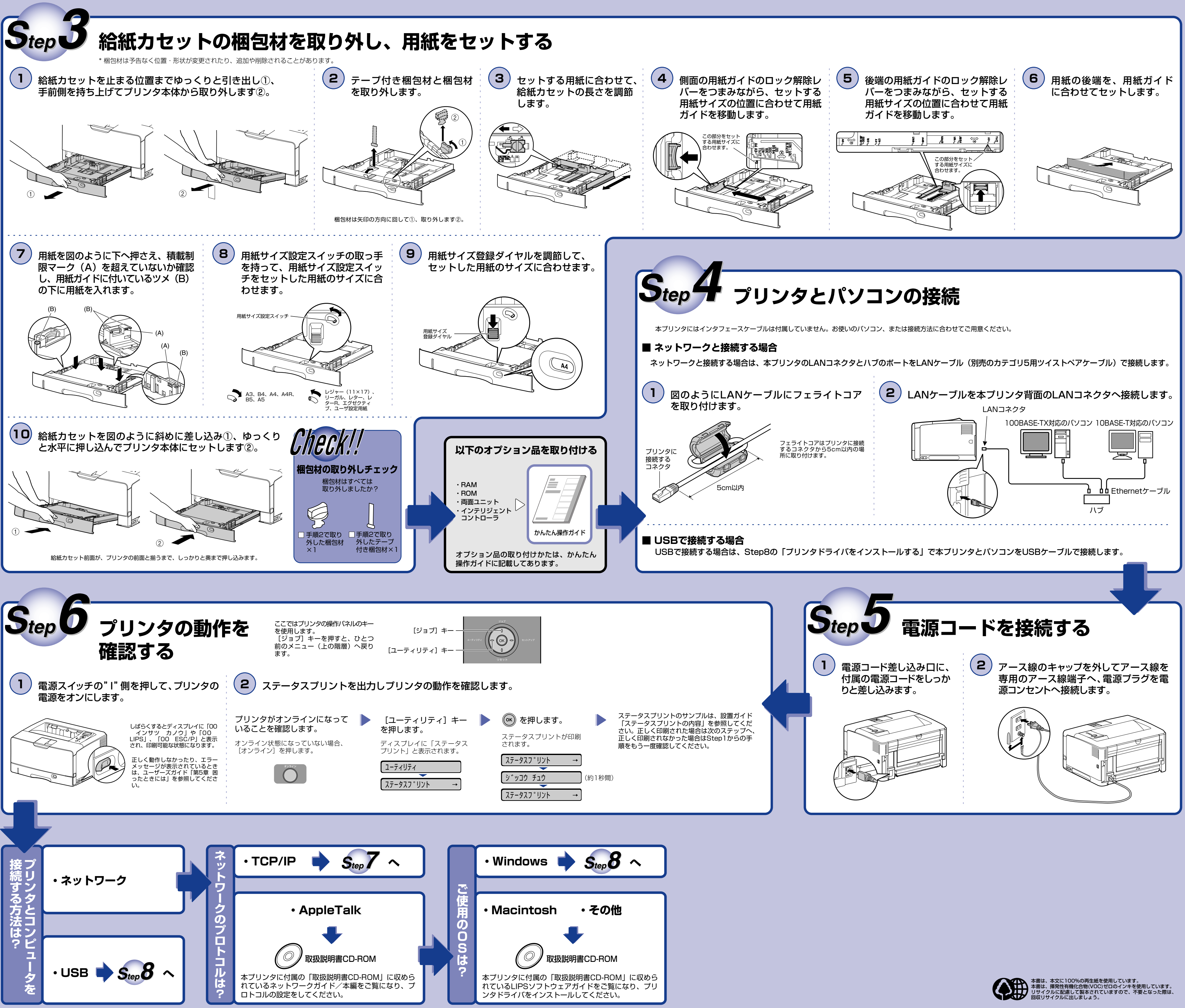

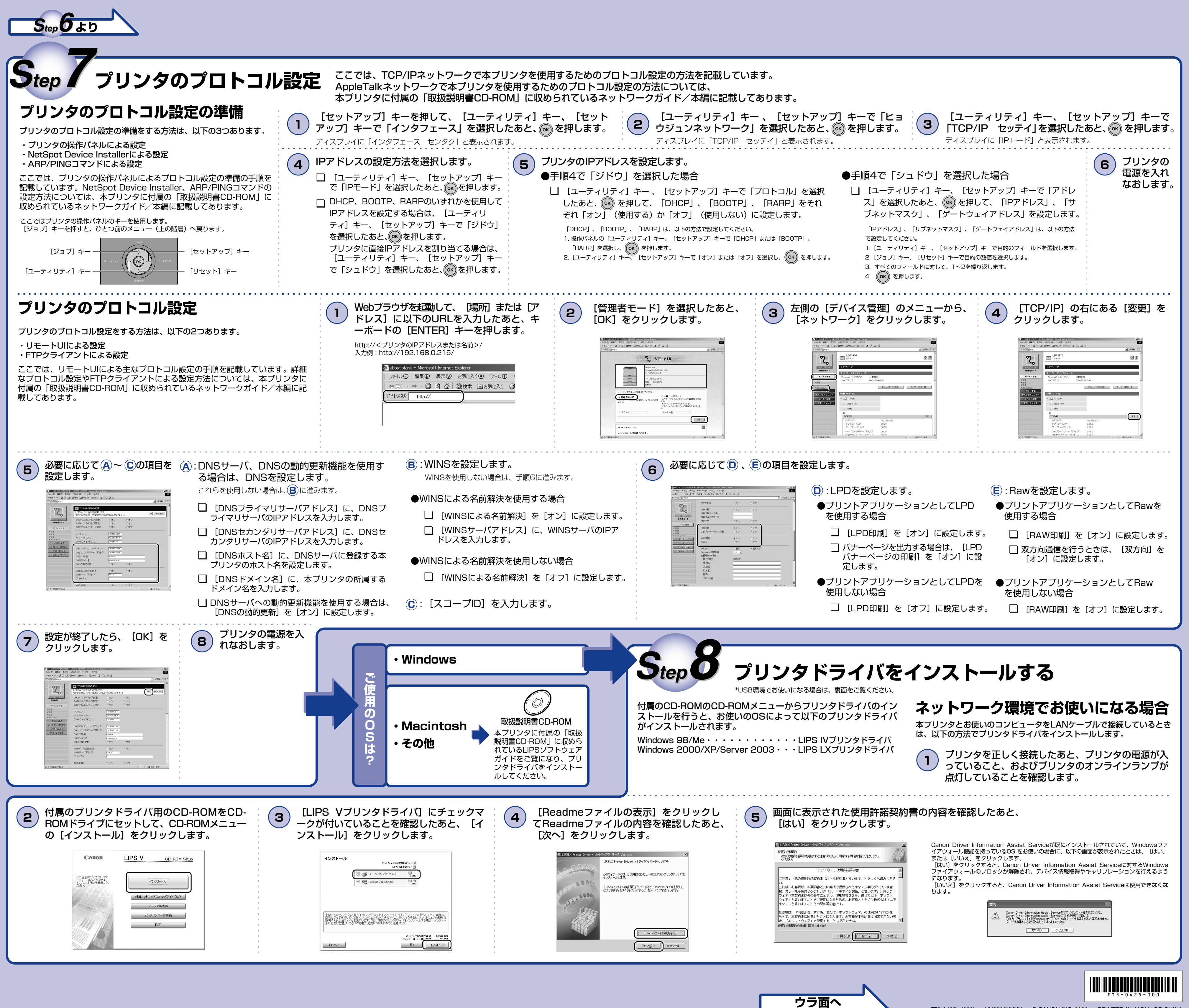

FT5-0425 (000) XX2006XXXX © CANON INC. 2006 PRINTED IN JAPAN OR CHINA

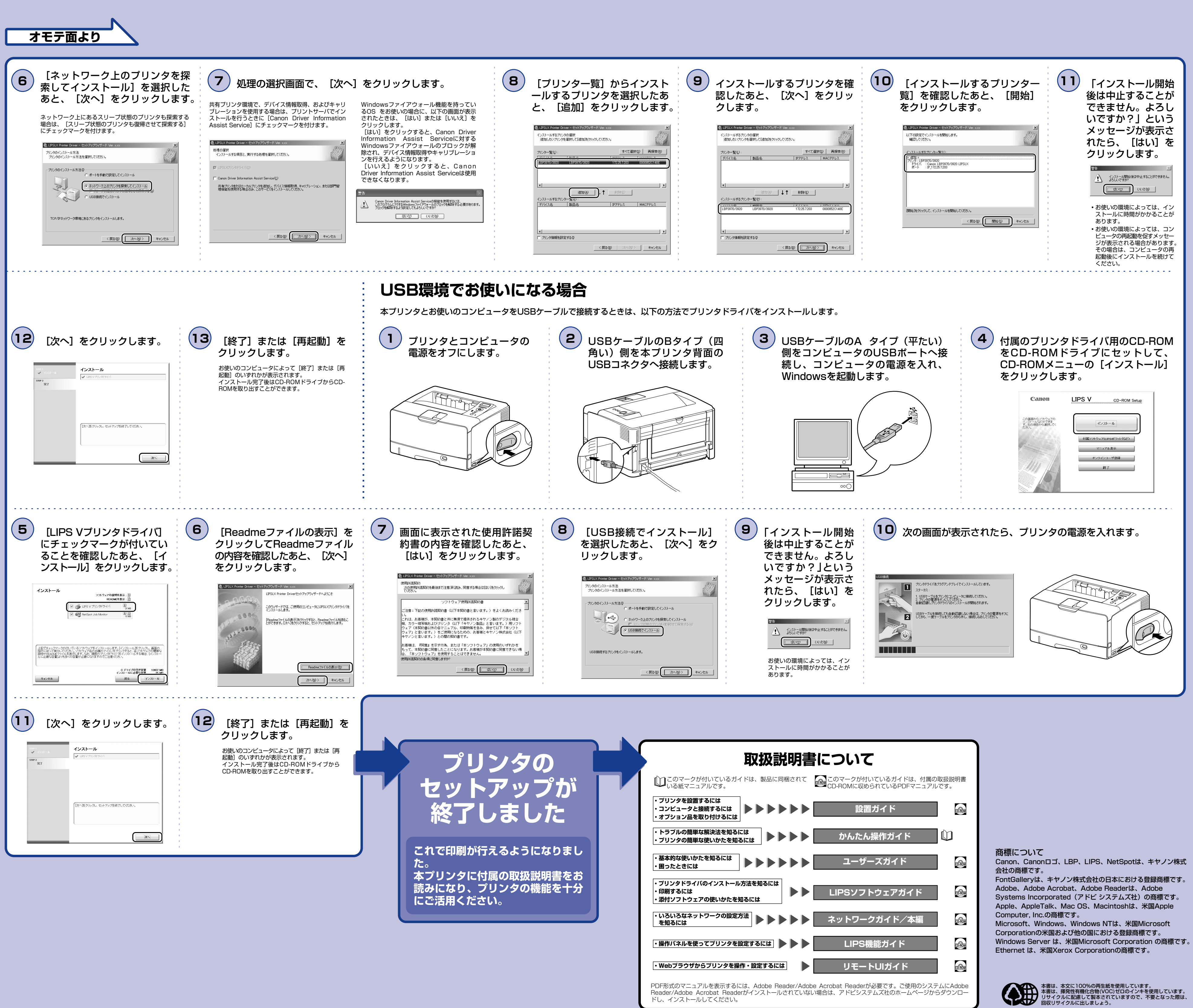